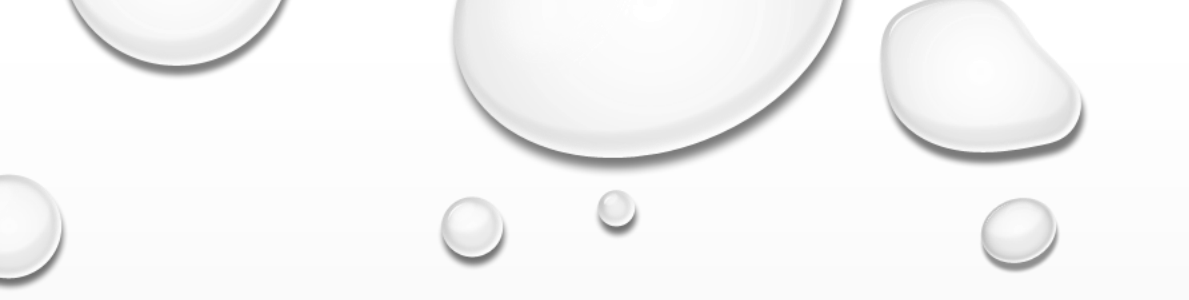

# **TIPOS DE DATOS NO** RELACIONALES FILE STORE

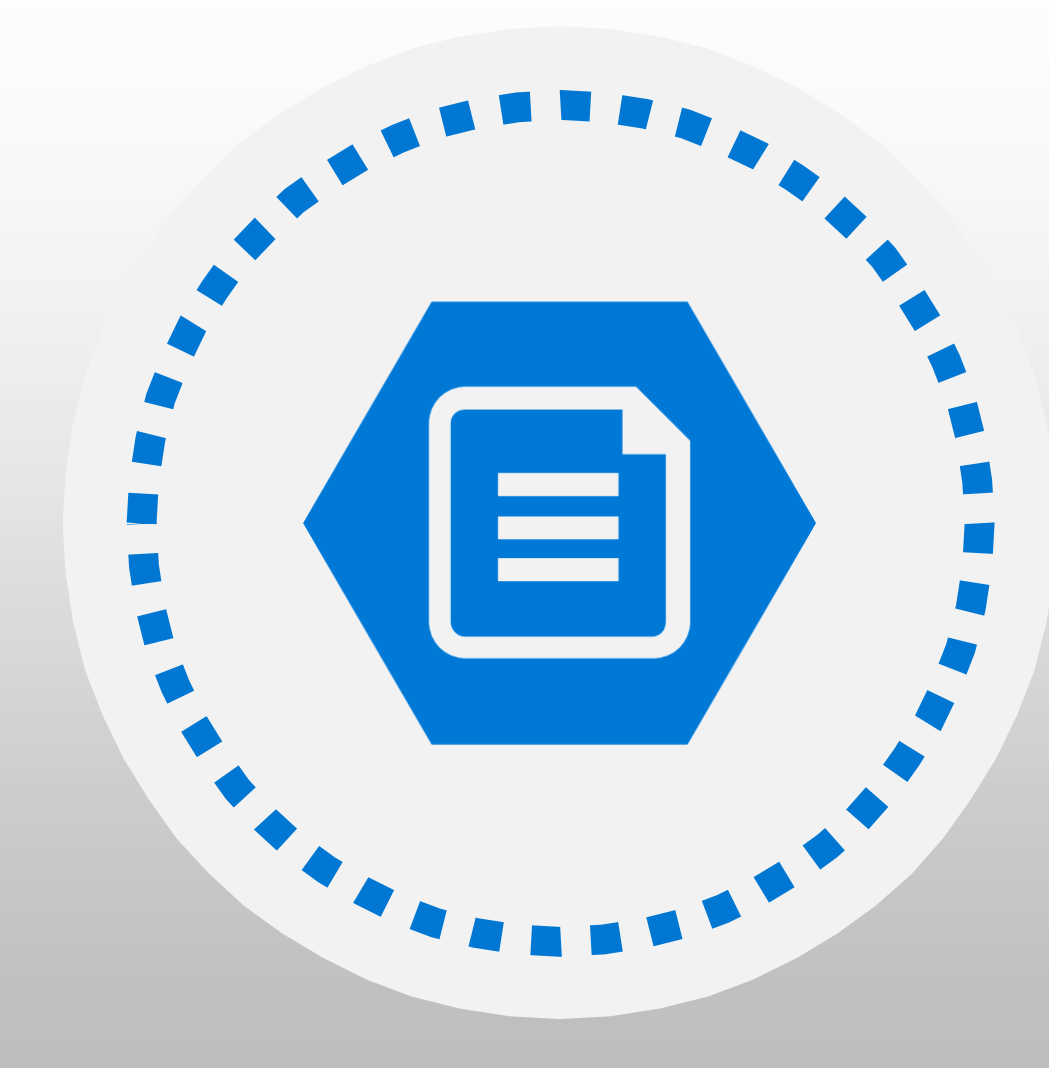

## OBJETIVO

USO Y VENTAJAS DE LA ADMINISTRACIÓN DE AZURE FILE STORAGE AZURE FILE STORAGE

- Permite crear recursos compartidos de archivos en la nube y acceder a ellos, desde cualquier lugar con una conexión a internet.
- Azure File Storage expone recursos compartidos de archivos mediante el protocolo Server Message Block 3.0 (SMB). Este es el mismo protocolo de uso compartido de archivos que utilizan muchas aplicaciones locales existentes.
- Estas aplicaciones deberían seguir funcionando sin cambios, si migra sus recursos compartidos de archivos a la nube.
- Las aplicaciones pueden ejecutarse en el entorno local o en la nube.
- Puede controlar el acceso a los recursos compartidos en Azure File Storage, mediante los servicios de autenticación y autorización disponibles a través de Azure Active Directory Domain Services.
- Azure File Storage permite compartir hasta 100 TB de datos en una sola cuenta de almacenamiento.

CARACTERÍSTICAS DE AZURE FILE STORAGE

- Azure File Storage está diseñado para admitir muchos escenarios, incluidos los siguientes:
  - Migra las aplicaciones existentes a la nube. Azure File Storage le permite migrar a Azure sus aplicaciones basadas en archivos locales o en recursos compartidos de archivos sin tener que aprovisionar o administrar máquinas virtuales de servidor de archivos de alta disponibilidad.

 Comparte datos del servidor de forma local y en la nube. Los clientes ahora pueden almacenar datos del servidor como archivos de registro, datos de eventos y copias de seguridad en la nube para aprovechar la disponibilidad, durabilidad, escalabilidad y redundancia geográfica integradas en la plataforma. CARACTERÍSTICAS DE AZURE FILE STORAGE

- Azure File Storage está diseñado para admitir muchos escenarios, incluidos los siguientes:
- Integra aplicaciones modernas con Azure File Storage. Al aprovechar la API de REST moderna que Azure File Storage implementa, además, de SMB 3.0, puede integrar aplicaciones heredadas con aplicaciones modernas en la nube o desarrollar nuevas aplicaciones basadas en archivos o en recursos compartidos de archivos.
- Simplifique el alojamiento de datos de carga de trabajo de alta disponibilidad (HA). Facilita el esfuerzo de alojar datos de carga de trabajo de alta disponibilidad en la nube.

#### AZURE FILE STORAGE

| Inicio >                                                                                                    |                                                                                                    |                                                                                                    |  |  |  |  |
|----------------------------------------------------------------------------------------------------|----------------------------------------------------------------------------------------------------|----------------------------------------------------------------------------------------------------|--|--|--|--|
| jpwsstorageaccoun                                                                                                    | nt ≫                                                                                                    | ×                                                                                                    |  |  |  |  |
| ₽ Buscar (Ctrl+/) «                                                                                                    | 🕍 Abrir en el Explorador $\rightarrow$ Mover $\lor$ 🖒 Actualizar $\mid$ 🗎 Eliminar $\mid$ 🙂                      | Comentarios                                                                                                   |  |  |  |  |
| Información general                                                                                                    | Se ha anunciado la retirada de las alertas clásicas de Azure Monitor en 2021. Se recomienda                      | que actualice las reglas de alerta clásicas para conservar la funcionalidad de alerta con la nueva plataforma |  |  |  |  |
| Registro de actividad                                                                                                    | de alertas. Para obtener más información, consulte Conservar las alertas con cuentas de almacenamiento de ARM. 🖻 |                                                                                                    |  |  |  |  |
| Etiquetas                                                                                                    |                                                                                                    |                                                                                                    |  |  |  |  |
| Diagnosticar y solucionar pro                                                                                                    | Grupo de recur (cambiar) : learnrg                                                                               | Rendimiento/Nivel de ac : Estándar/Hot                                                                        |  |  |  |  |
| R Control de acceso (IAM)                                                                                                    | Estado : Principal: Disponible, secundario: Disponible                                                           | Replicación : Almacenamiento con redundancia geográfica con ac                                                |  |  |  |  |
| 🔐 Transferencia de datos                                                                                                    | Ubicación : Oeste de Reino Unido, Sur de Reino Unido                                                             | Tipo de cuenta : StorageV2 (uso general v2)                                                                   |  |  |  |  |
| 🗲 Eventos                                                                                                    | Suscripción (cambiar) : Azure Pass - Sponsorship                                                                 |                                                                                                    |  |  |  |  |
| Explorador de Storage (versió                                                                                                    | Id. de suscripción : 0350902c-dea3-4719-b7fb-868abe6db98a                                                        |                                                                                                    |  |  |  |  |
| Configuración                                                                                                    | Etiquetas (cambiar) : Haga clic aquí para agregar etiquetas.                                                     |                                                                                                    |  |  |  |  |
| 📍 Claves de acceso                                                                                                    |                                                                                                    |                                                                                                    |  |  |  |  |
| 🌒 Replicación geográfica                                                                                                    | Almacenamiento escalable y                                                                                       | Almacenamiento de datos                                                                                       |  |  |  |  |
| S CORS                                                                                                    | estructurados o Recursos compartidos de SMB sin servidor                                                         | archivos tabulares                                                                                            |  |  |  |  |
| 💼 Configuración                                                                                                    | Más información Más información                                                                                  | Was mornación                                                                                                 |  |  |  |  |
| 🔒 Cifrado                                                                                                    |                                                                                                    |                                                                                                    |  |  |  |  |
| Firma de acceso compartido                                                                                                    | Colas                                                                                                    |                                                                                                    |  |  |  |  |
| Generality of the second second secon | Escalar eficazmente aplicaciones                                                                                 |                                                                                                    |  |  |  |  |
| Conexiones de punto de cone                                                                                                    | Más información                                                                                                  |                                                                                                    |  |  |  |  |
| 🜻 Seguridad avanzada                                                                                                    | Harran Jantas II SDK                                                                                             |                                                                                                    |  |  |  |  |
| Sitio web estático                                                                                                    |                                                                                                    |                                                                                                    |  |  |  |  |
| Propiedades                                                                                                    | Explorador de Storage (versión preliminar) 🗵 PowerShell 🔤 CLI de Az                                              | ure 💵 .NET 🔮 Java 🥐 Python 🕼 Node.js                                                                          |  |  |  |  |

© Copyright Microsoft Corporation. All rights reserved.

Puede crear recursos compartidos de archivos de almacenamiento de Azure mediante Azure Portal. Los siguientes pasos dan por hecho, que ha creado la cuenta de almacenamiento que se describió en la Unidad 2.

- 1. En Azure Portal, seleccione **Inicio** en el menú.
- 2. En la página de inicio, seleccione **Cuentas de almacenamiento**.
- 3. En la página **Cuentas de almacenamiento**, seleccione la cuenta de almacenamiento que creó en la unidad 2.
- 4. En la página **Visión general** de su cuenta de almacenamiento, seleccione **Explorador de almacenamiento**.

5. En la página **Explorador de almacenamiento**, haga clic con el botón derecho en **recursos compartidos de archivos** y luego seleccione **Crear recurso compartido de archivos**.

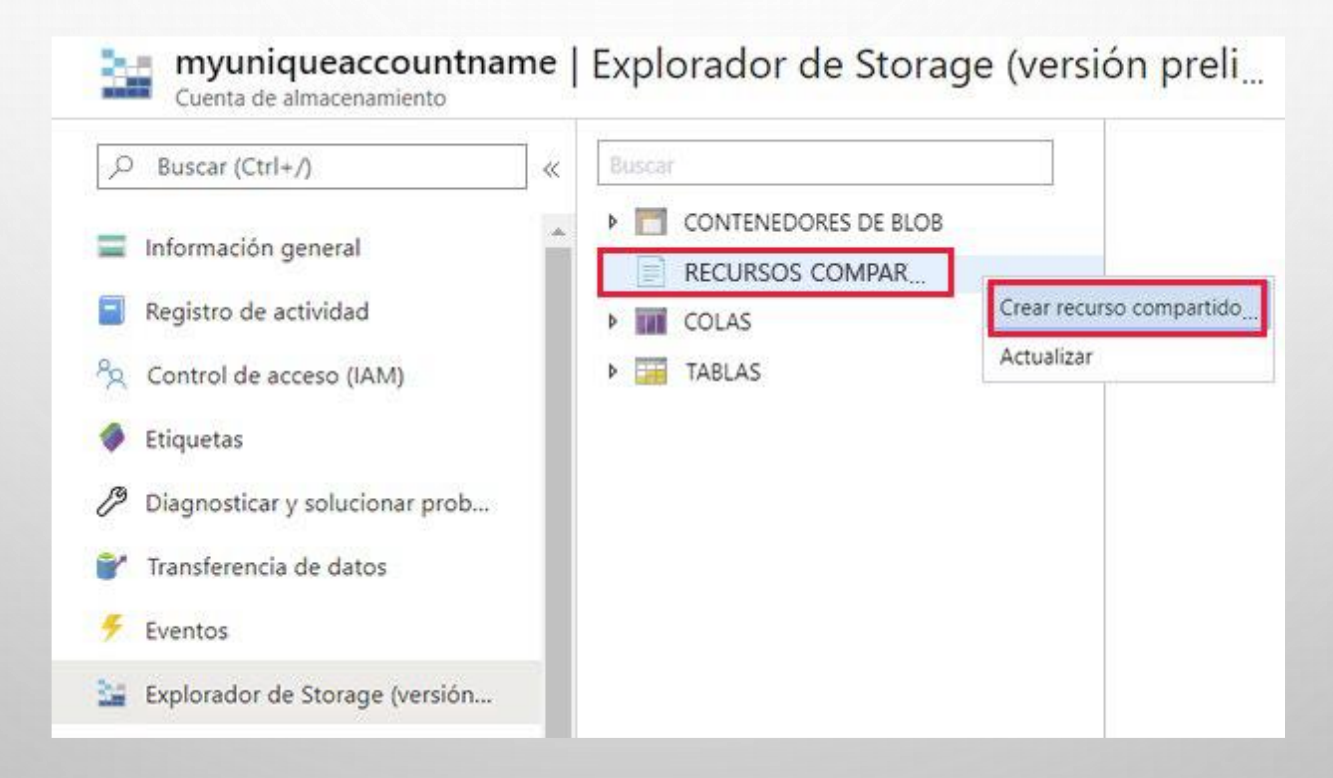

| 6. En el cuadro de diálogo <b>Nuevo recurso</b> |
|-------------------------------------------------|
| compartido de archivos, ingrese un nombre       |
| para su recurso compartido de archivos, deje    |
| Cuota vacío y luego seleccione Crear.           |

| Nombre *    |     |  |
|-------------|-----|--|
| myfileshare | ~   |  |
| Cuota 🕕     |     |  |
|             | GiB |  |
|             |     |  |
|             |     |  |
|             |     |  |
|             |     |  |
|             |     |  |

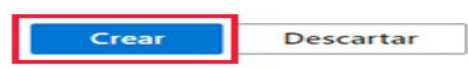

7. En la ventana **Explorador de almacenamiento**, expanda **RECURSOS COMPARTIDOS DE ARCHIVOS**, seleccione su nuevo recurso compartido de archivos y, por último, seleccione **Cargar**.

**SUGERENCIA**: Si su nuevo recurso compartido de archivos no aparece, haga clic con el botón derecho en **RECURSOS COMPARTIDOS DE ARCHIVOS** y luego seleccione **Actualizar**.

| Explorador de Storage (versió                                                                | n prelimin                             | nar)                                                                                             |                                   | $x \times x$ |
|----------------------------------------------------------------------------------------------|----------------------------------------|--------------------------------------------------------------------------------------------------|-----------------------------------|--------------|
| Buscar                                                                                       | <b>⊼</b> ∗ Cargar                      | $ ightarrow$ Descargar $ ightarrow$ Abrir $ ightarrow$ Nueva carpeta $\ {\mathscr O}$ Copiar URL | 回 · Seleccionar todo 🛛 ··· Más    |              |
| CONTENEDORES DE BLOB     GEURSOS COMPARTIDOS DE ARCHIVI     myfileshare     COLAS     TABLAS | $\leftarrow \rightarrow \lor \uparrow$ | Actual 🗙 myfileshare                                                                             | Search by prefix (case-sensitive) | م            |
|                                                                                              | NOMBRE<br>No hay datos d               | <ul> <li>TAMAÑO<br/>disponibles en este contenedor de blobs</li> </ul>                           |                                   |              |
|                                                                                              |                                        |                                                                                                  |                                   |              |
| - 0.5 <sub>100</sub> 284                                                                     |                                        |                                                                                                  |                                   |              |
|                                                                                              |                                        |                                                                                                  |                                   |              |

8. En el cuadro de diálogo **Subir archivos**, use el botón de archivos para elegir un archivo de su elección en su equipo y luego seleccione **Subir**.

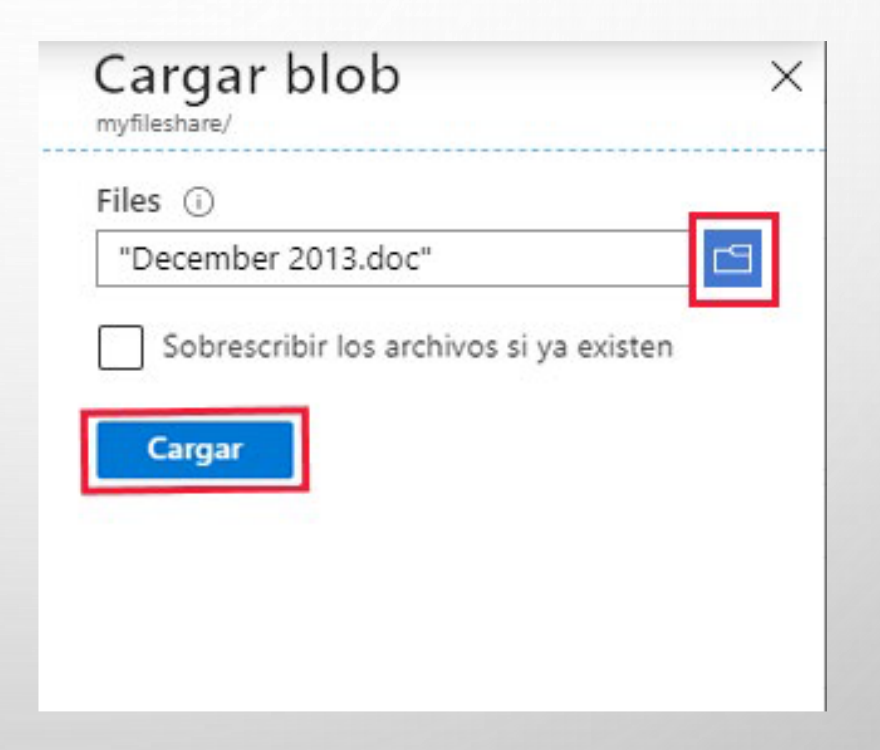

9. Cuando se complete la carga, cierre el cuadro de diálogo Subir archivos. Verifique que el archivo aparezca en el recurso compartido de archivos.
 SUGERENCIA: Si el archivo no aparece, haga clic con el botón derecho en RECURSOS
 COMPARTIDOS DE ARCHIVOS y luego seleccione Actualizar.
 Explore

| Explorador de Storage (versión preliminar) |                                                                           |                                   |         |  |
|--------------------------------------------|---------------------------------------------------------------------------|-----------------------------------|---------|--|
| Buscar                                     | $\overline{\uparrow}$ - Cargar $\ \ \ \ \ \ \ \ \ \ \ \ \ \ \ \ \ \ \$    | 🐵 - Seleccionar todo 🛛 … Más      |         |  |
| CONTENEDORES DE BLOB                       | $\leftarrow \rightarrow \lor \uparrow$ [Actual $\checkmark$ ] myfileshare | Search by prefix (case-sensitive) | Q       |  |
| RECURSOS COMPARTIDOS DE ARCHIV             | NOMBRE                                                                    | ^ TAMAÑO                          |         |  |
| myfileshare                                | December 2013.doc                                                         |                                   | 34.5 KB |  |
| COLAS                                      |                                                                           |                                   |         |  |
| TABLAS                                     |                                                                           |                                   |         |  |
|                                            |                                                                           |                                   |         |  |
|                                            |                                                                           |                                   |         |  |
|                                            |                                                                           |                                   |         |  |